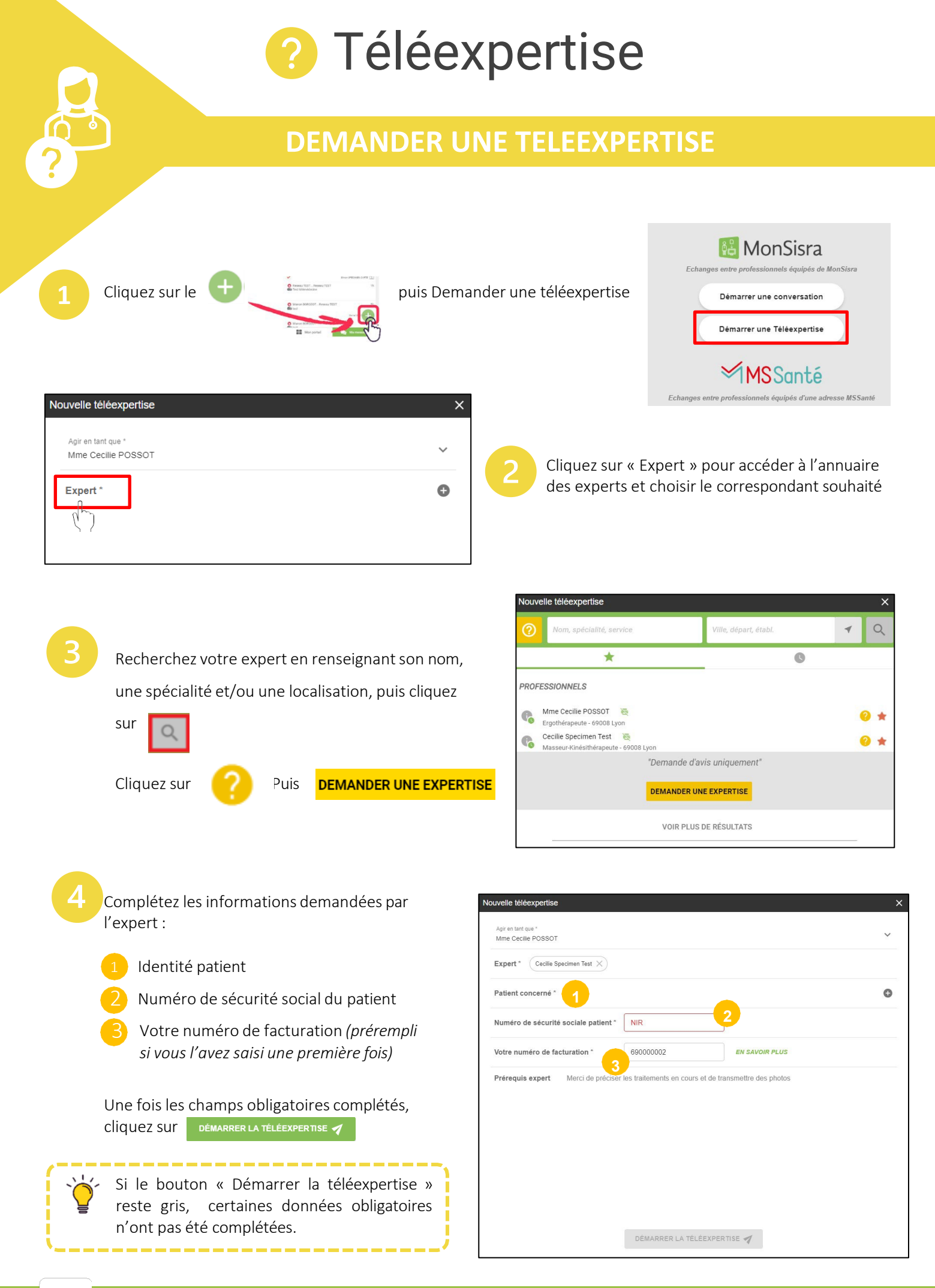

Besoin d'aide ? Contactez-nous sur <u>www.sante-ara.fr/contact</u>

Gessara